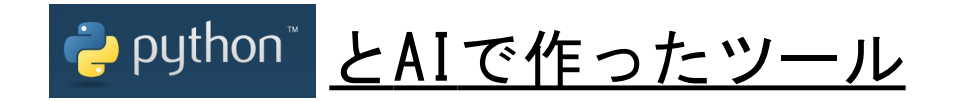

## 各種AIで生成したpythonスクリプトを基にツールを作成してみました。 JvqBle、JvqBleIosで保存したcsv, kmlからチャート、マップを作成します。

・使用したハード・ソフトウェアとAI先生

Mac Windows11 iPad

Visual Studio Code python3 jupyter notebook Google Colab

ChatGPT Copilot Google検索 ■ Pythonについて

Pythonは、高水準で読みやすく、簡潔な構文を持つプログラミング言語です。データ分析、ウェブ開発、機械 学習など、幅広い用途に利用されており、豊富なライブラリと大規模なコミュニティが特徴です。(ChatGPTより)

・AIに聞いてみました。

pythonは得意ですか?

ChatGPTの答え

はい、Pythonについてはかなり得意です!データ分析、ウェブ開発、機械学習、アルゴリズムの実装な ど、Pythonを使ったさまざまな課題に対応できます。質問があれば何でも聞いてください!

・Copilotの答え

Pythonは得意です!プログラミングの基本から、データ分析、ウェブ開発、機械学習など、幅広いトピックについて対応できます。具体的に何かお手伝いできることがありますか?例えば、コードの書き方やデ バッグのお手伝いなどがあれば、ぜひ教えてくださいね。

■ JVQファイルのフォーマット

・CSVファイル(.csv)

No:通し番号, Date:年月日時分秒ミリ秒, X,Y,Z: 加速度, T:温度, H:湿度, A:気圧

No, Date, X, Y, Z, T, H, A 0, 2025/02/18 13:04:00.000, -0.01, -1.02, 0.00, 15.7, 44, 914 1, 2025/02/18 13:06:00.000, -0.01, -1.02, 0.01, 15.5, 44, 914 2, 2025/02/18 13:10:00.000, -0.01, -1.02, -0.01, 15.5, 44, 914 3, 2025/02/18 13:12:00.000, -0.01, -1.02, 0.00, 15.5, 40, 914

・GPSウェイポイントファイル(.kml)

• GPS トラックファイル(. kml)

```
<?xml version="1.0" encoding="UTF-8"?>
<Placemark>
      <name>Tracks</name>
      <Style>
        <ĽineStyle>
          <color>ffd18802</color>
<width>5</width>
        </LineStyle>
      </Style>
      <LineString>
        <coordinates>
          138. 15847, 35. 99310, 820
138. 15853, 35. 99295, 819
138. 15848, 35. 99313, 817
        </coordinates>
      </LineString>
    </Placemark>
  </Document>
</kml>
※実際のkmlファイルにインデントは付けてありません。
```

```
    ChatGPTへの指示
```

python CSVファイルを開く。 X軸を'Date',Y軸を'T'としてグラフを描く。

```
・出力されたコード
```

```
import pandas as pd
import matplotlib.pyplot as plt
```

```
# CSVファイルを読み込む(適切なファイルパスに変更してください)
file_path = "data.csv" # 例: 'C:/path/to/data.csv'
df = pd.read_csv(file_path)
```

```
# 'Date'列を日付型に変換(必要に応じて)
df['Date'] = pd.to_datetime(df['Date'])
```

```
# グラフを描画
plt.figure(figsize=(10, 5))
plt.plot(df['Date'], df['T'], marker='o', linestyle='-')
```

```
# タイトルとラベル
plt.title("Temperature Over Time")
plt.xlabel("Date")
plt.ylabel("T")
plt.xticks(rotation=45) # 日付ラベルを見やすく回転
```

```
# グリッド表示
plt.grid()
```

```
# グラフを表示
plt.show()
```

```
・そのまま実行した結果
```

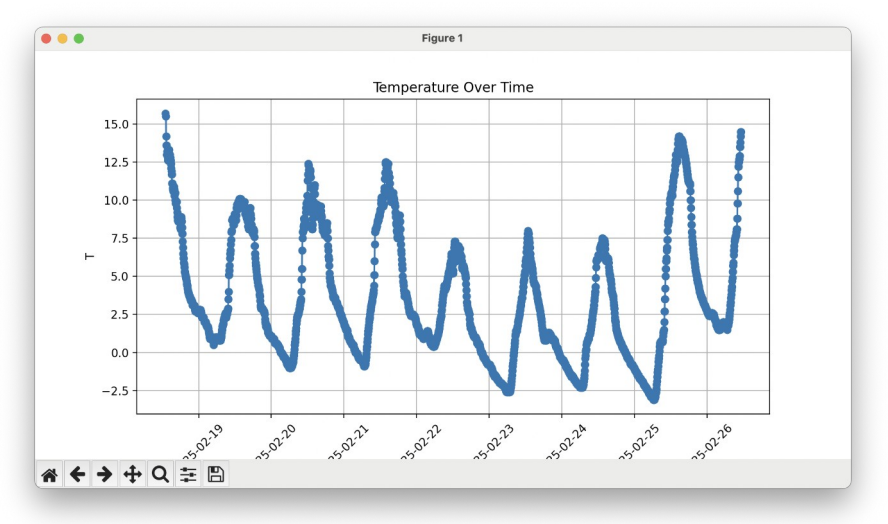

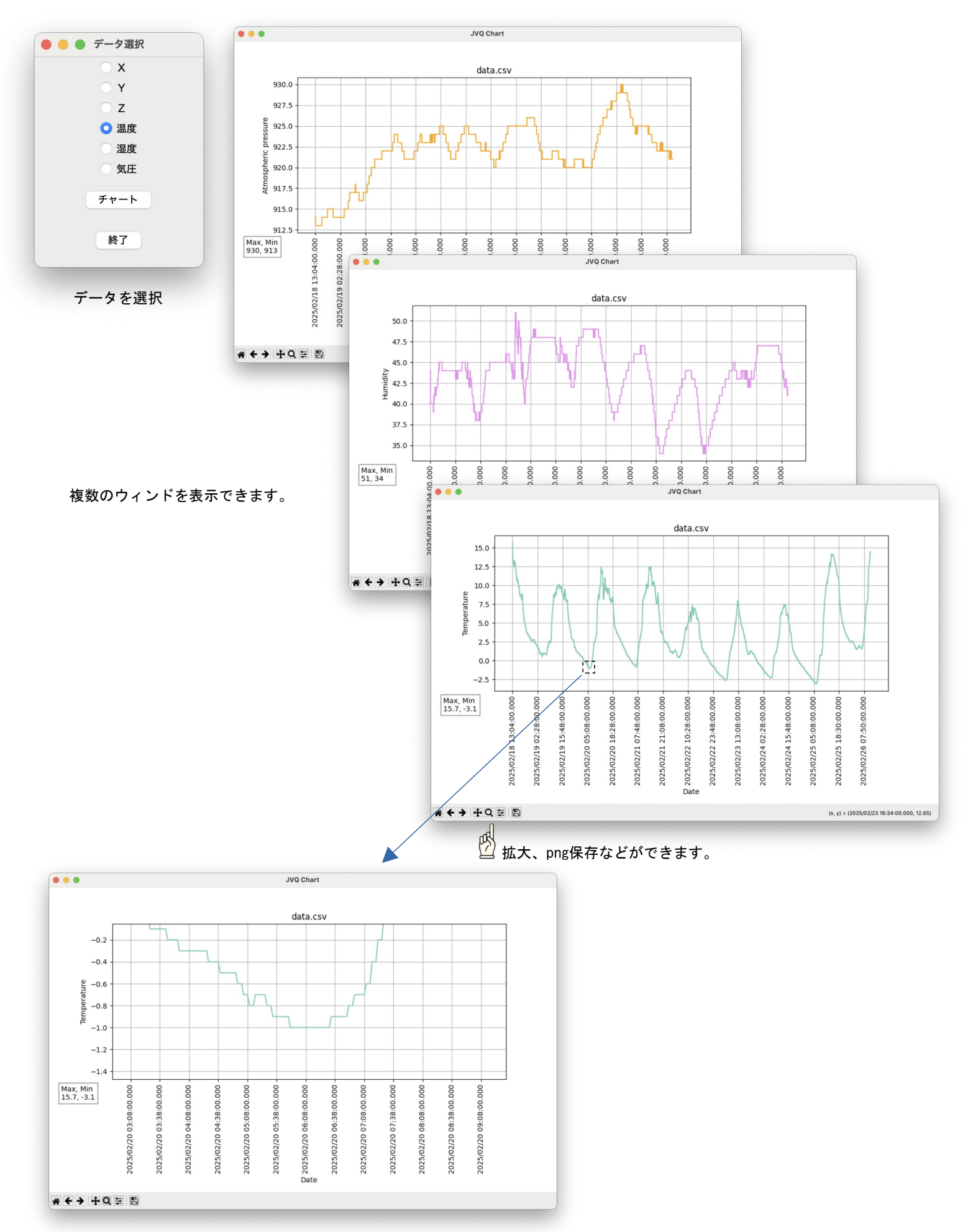

・1日単位のチャートを描かせてみました。左Y軸は温度と湿度、右Y軸は気圧のスケール。

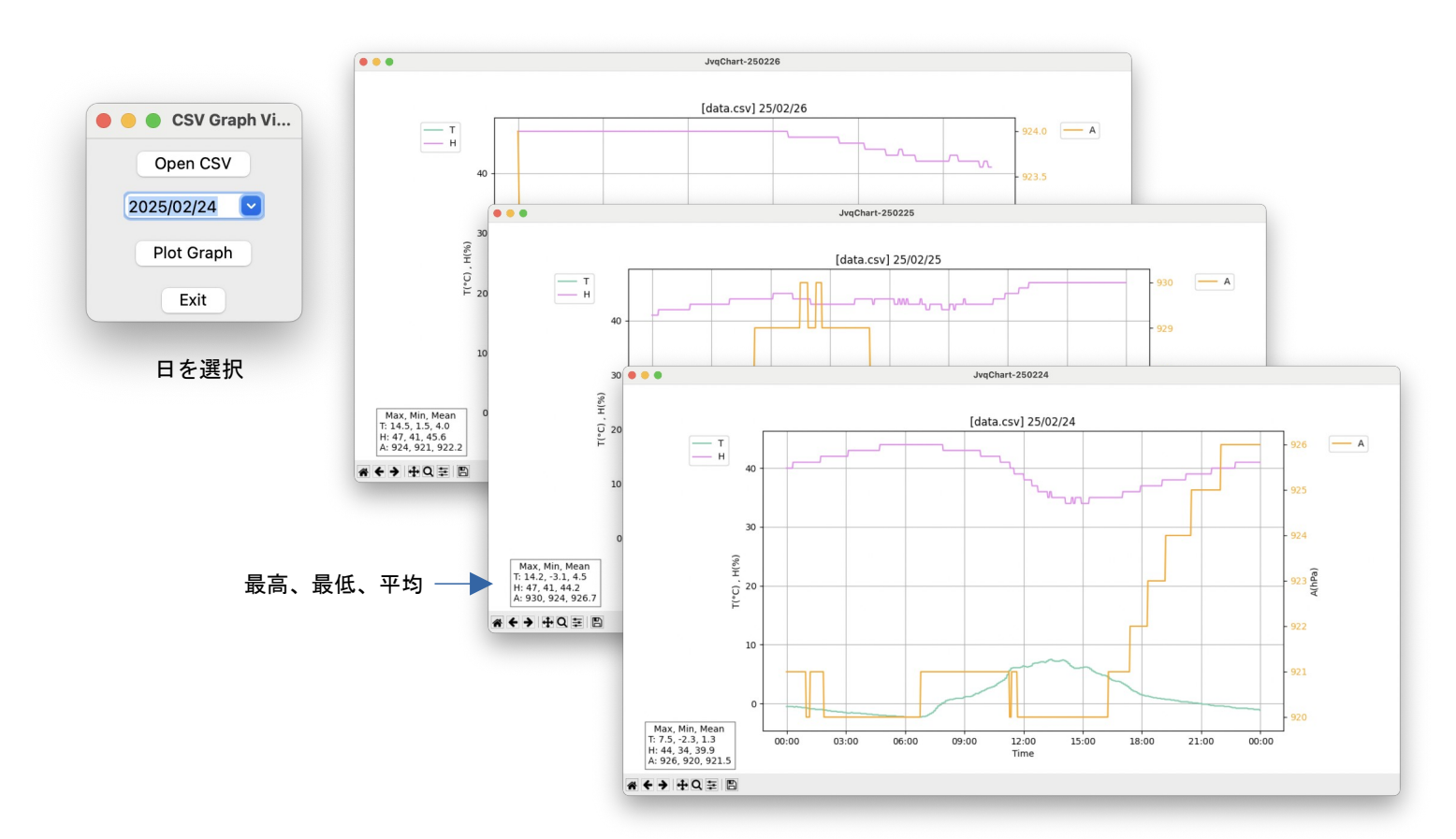

・1日単位のチャート。重力加速度X,Y,Zバージョン。

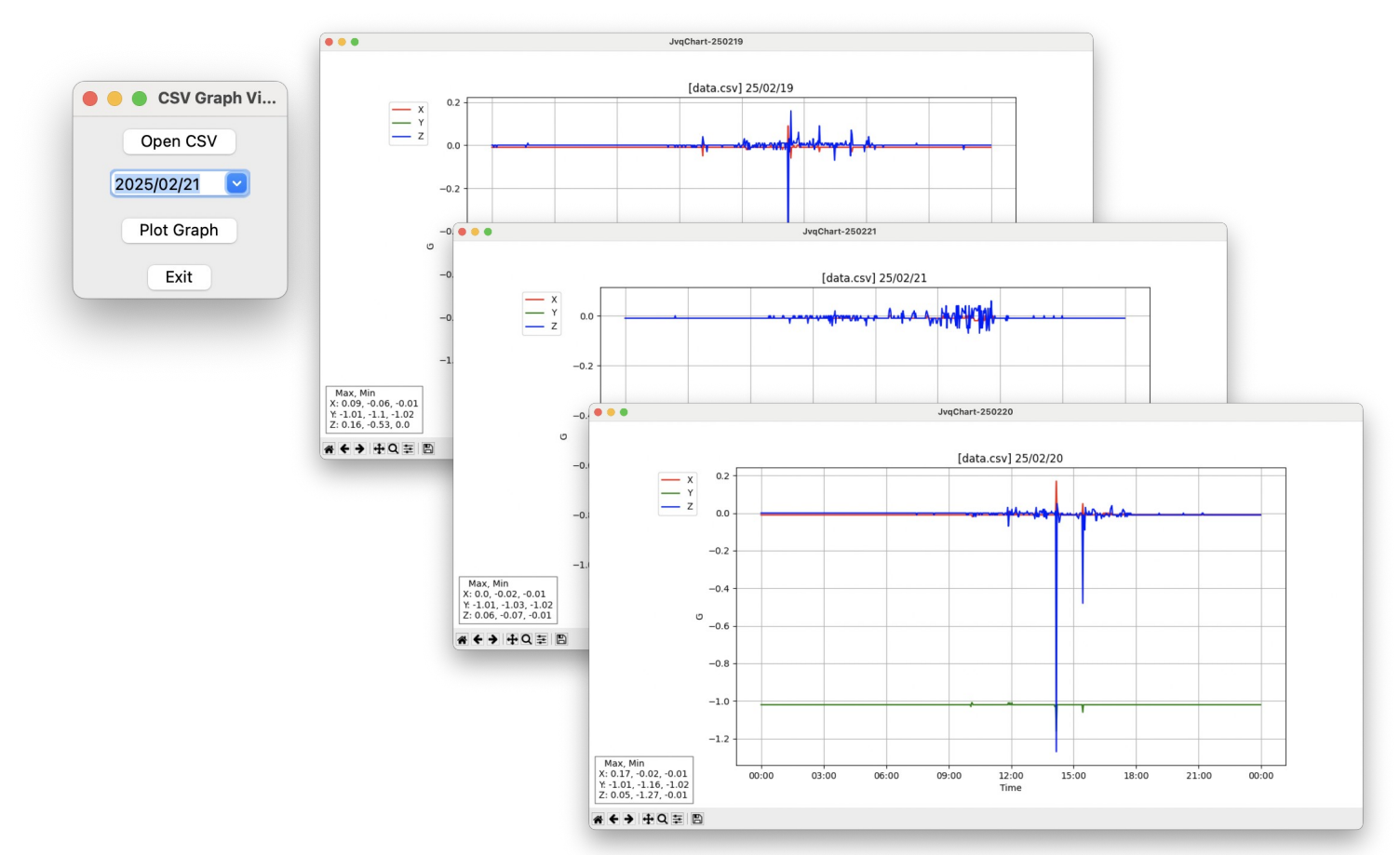

```
    ChatGPTへの指示

     python3
     data.csvを開きウインドに表を作成する。
・出力されたコード
  import pandas as pd
import tkinter as tk
  from tkinter import ttk
  # CSVファイルを読み込む
  file_path = "data.csv" # 適切なパスに変更
df = pd.read_csv(file_path)
  # tkinterウィンドウを作成
  root = tk.Tk()
  root.title("CSV Data Table")
  # 表の作成
  tree = ttk.Treeview(root)
  # DataFrameのカラムをウィンドウにセット
tree["columns"] = list(df.columns)
tree["show"] = "headings" # インデックス列を表示しない
  # 各列のヘッダー設定
  for col in df.columns:
      tree.heading(col, text=col)
  # データをウィンドウに挿入
  for _, row in df.iterrows():
      tree.insert("", "end", values=list(row))
  # スクロールバーを追加
  scrollbar = tk.Scrollbar(root, orient="vertical", command=tree.yview)
  tree.config(yscrollcommand=scrollbar.set)
scrollbar.pack(side="right", fill="y")
  # Treeviewを表示
  tree.pack(expand=True, fill="both")
```

```
# GUIウィンドウを開始
root.mainloop()
```

## ・そのまま実行した結果

| CSV Data Table |                         |       |       |       |      |    |     |
|----------------|-------------------------|-------|-------|-------|------|----|-----|
| No             | Date                    | х     | Y     | Z     | Т    | н  | A   |
| C              | 2025/02/18 13:04:00.00( | -0.01 | -1.02 | 0.0   | 15.7 | 44 | 914 |
| 1              | 2025/02/18 13:06:00.00( | -0.01 | -1.02 | 0.01  | 15.5 | 44 | 914 |
| 2              | 2025/02/18 13:10:00.000 | -0.01 | -1.02 | -0.01 | 15.5 | 44 | 914 |
| 3              | 2025/02/18 13:12:00.000 | -0.01 | -1.02 | 0.0   | 15.5 | 40 | 914 |
| 1              | 2025/02/18 13:14:00.000 | -0.01 | -1.02 | 0.0   | 14.2 | 40 | 914 |
|                | 2025/02/18 13:16:00.000 | -0.01 | -1.02 | 0.0   | 14.2 | 40 | 913 |
| 6              | 2025/02/18 13:18:00.000 | -0.01 | -1.02 | 0.0   | 14.2 | 40 | 913 |
|                | 2025/02/18 13:20:00.00( | -0.01 | -1.02 | 0.0   | 13.6 | 40 | 913 |
| 3              | 2025/02/18 13:24:00.00( | -0.01 | -1.02 | -0.01 | 13.6 | 40 | 913 |
| )              | 2025/02/18 13:26:00.00( | -0.01 | -1.02 | 0.0   | 13.6 | 40 | 913 |
| 0              | 2025/02/18 13:28:00.00( | 0.0   | -1.02 | 0.03  | 13.0 | 40 | 913 |
| 1              | 2025/02/18 13:30:00.00( | -0.01 | -1.02 | 0.02  | 13.0 | 40 | 913 |
| 2              | 2025/02/18 13:32:00.00( | -0.01 | -1.02 | 0.01  | 13.0 | 40 | 913 |
| 3              | 2025/02/18 13:34:00.00( | -0.01 | -1.02 | 0.0   | 13.2 | 40 | 913 |
| 4              | 2025/02/18 13:36:00.00( | -0.01 | -1.02 | 0.0   | 13.2 | 40 | 913 |
| 5              | 2025/02/18 13:38:00.00( | -0.01 | -1.02 | -0.01 | 13.2 | 40 | 913 |
| 6              | 2025/02/18 13:40:00.00( | -0.01 | -1.02 | 0.0   | 13.2 | 40 | 913 |
| 7              | 2025/02/18 13:42:00.00( | -0.01 | -1.02 | 0.0   | 13.2 | 40 | 913 |
| 8              | 2025/02/18 13:44:00.00( | -0.02 | -1.02 | 0.04  | 13.2 | 40 | 913 |
| 9              | 2025/02/18 13:46:00.00( | -0.01 | -1.02 | -0.01 | 12.8 | 40 | 913 |
| 0              | 2025/02/18 13:48:00.000 | -0.01 | -1.02 | -0.01 | 12.8 | 40 | 913 |
| 1              | 2025/02/18 13:50:00.00( | -0.01 | -1.02 | 0.0   | 12.8 | 40 | 913 |
| 2              | 2025/02/18 13:52:00.00( | -0.01 | -1.02 | 0.0   | 12.6 | 40 | 913 |
| 3              | 2025/02/18 13:54:00.000 | -0.01 | -1.02 | 0.0   | 12.6 | 40 | 913 |
| 4              | 2025/02/18 13:56:00.000 | -0.01 | -1.02 | 0.02  | 12.6 | 40 | 913 |
| 5              | 2025/02/18 13:58:00.000 | 0.0   | -1.02 | 0.02  | 12.7 | 40 | 913 |
| 6              | 2025/02/18 14:00:00.00( | 0.01  | -1.01 | 0.08  | 12.7 | 40 | 913 |
| 7              | 2025/02/18 14:02:00.000 | 0.0   | -1.02 | 0.05  | 12.7 | 40 | 913 |
| 8              | 2025/02/18 14:04:00 000 | 0.0   | -1.02 | 0.03  | 13.1 | 40 | 913 |

・表とチャートを組み合わせました。クリックでマーカーを表示、相互に連動します。

温度、湿度、気圧 バージョン

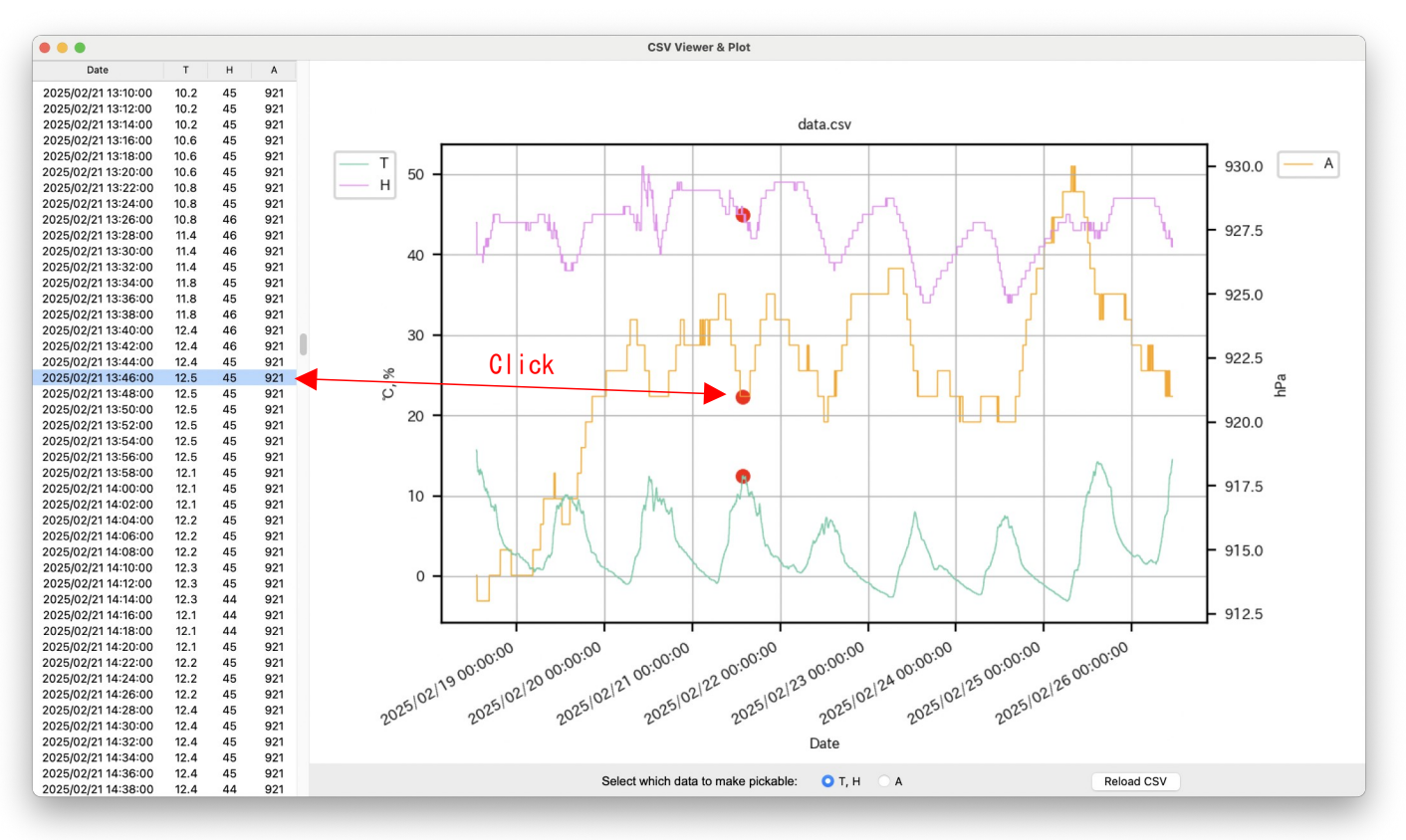

<sup>※</sup> matplotlib twinx()で右側のY軸を作ると左Y軸のpick\_eventが発火しなくなるらしい。 対策としてRadiobuttonで左右のzorderの順位を切り替えるようにした。

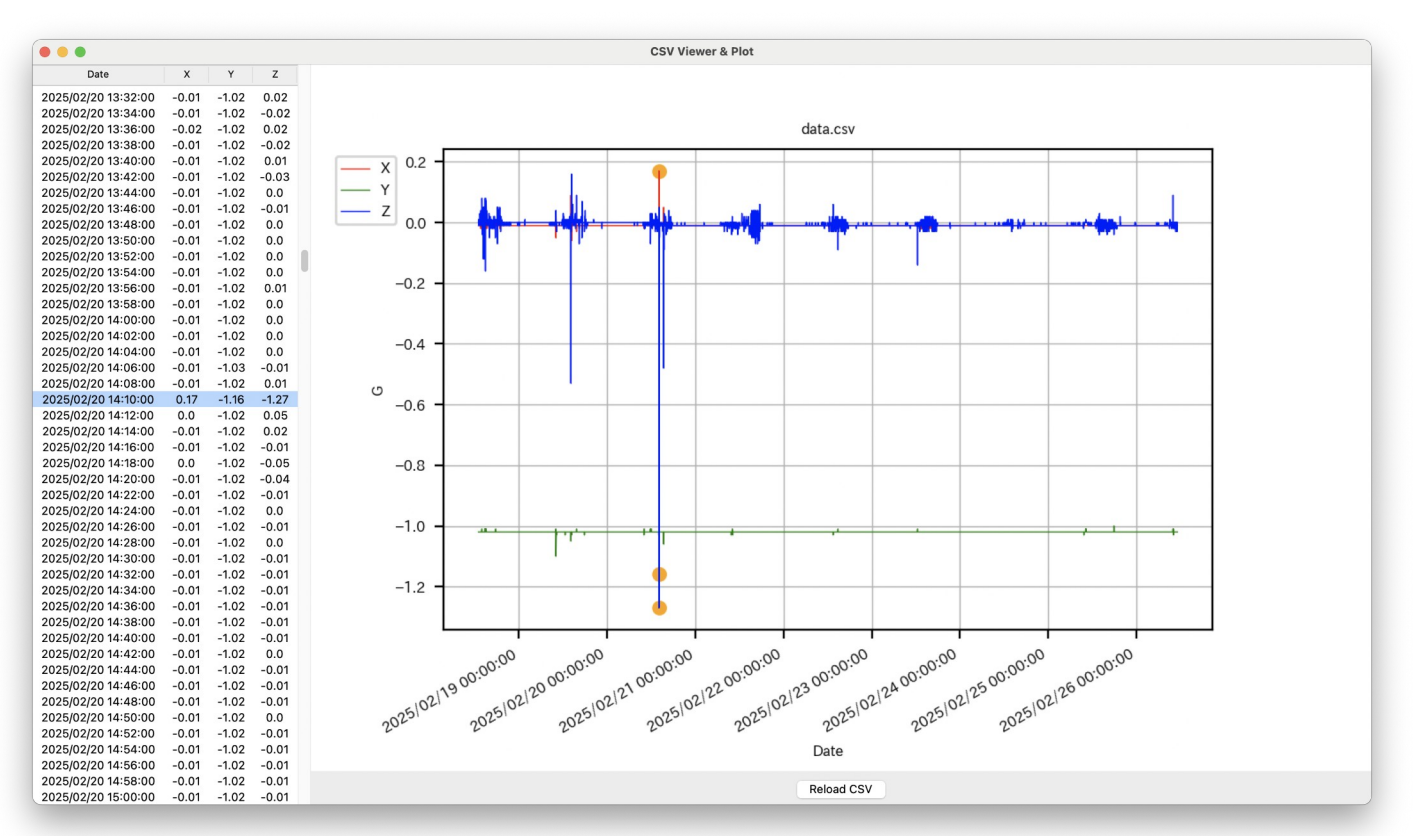

## 重力加速度X,Y,Z バージョン

・前ページの "温度、湿度、気圧 対応版" を基に、更にChatGPTとチャット&修正を重ねて機能を追加しました。

凡例クリックで線を表示/非表示 F . . . CSV Viewer & Plot So a Date н Α 1 BGX-9046-No46\_250218~0306-094917.csv 2025/02/28 15:04:00 18.8 18.8 38 38 922 922 922 922 922 922 922 2025/02/28 15:04:00 2025/02/28 15:02:00 2025/02/28 15:00:00 2025/02/28 14:58:00 2025/02/28 14:56:00 2025/02/28 14:52:00 2025/02/28 14:52:00 70 18.8 18.8 18.7 18.7 930.0 н ----- A (Daily Avg) - T (Daily Avg)  $\begin{array}{c} 18.7\\ 18.6\\ 18.6\\ 18.6\\ 18.6\\ 18.6\\ 18.6\\ 18.6\\ 18.6\\ 18.5\\ 18.5\\$  H (Daily Avg) 60 922 927.5 2025/02/28 14:50:00 2025/02/28 14:48:00 2025/02/28 14:48:00 2025/02/28 13:58:00 2025/02/28 13:56:00 2025/02/28 13:54:00 2025/02/28 13:52:00 2025/02/28 13:50:00 2025/02/28 13:50:00 50 925.0 2025/02/28 13:48:00 40 2025/02/28 13:48:00 2025/02/28 15:40:00 2025/02/28 15:38:00 2025/02/28 15:38:00 2025/02/28 15:34:00 2025/02/28 15:32:00 2025/02/28 15:30:00 2025/02/28 15:10:00 2025/02/28 15:10:00 922.5 % hPa ý 30 920.0 2025/02/28 15:08:00 20 2025/02/28 15:06:00 2025/02/28 15:06:00 2025/02/28 14:34:00 2025/02/28 14:32:00 2025/02/28 14:30:00 2025/02/28 13:46:00 2025/02/28 13:44:00 2025/02/28 15:46:00 917.5 10 日毎の平均値線 5 2025/02/28 15:46:00 2025/02/28 15:44:00 Max, Min, Mean T: 18.8, -3.1, 6.0 H: 67, 33, 47.5 A: 930, 913, 922.3 2025/02/28 15:44:00 2025/02/28 15:42:00 2025/02/28 15:28:00 2025/02/28 15:26:00 2025/02/28 15:24:00 2025/02/28 14:46:00 2025/02/28 14:44:00 0 例)3月1日の平均値 を3月2日の0:00に ロットします。 202510212500:00:00 2025/03/01 00:00:00 202510310300:00:00 2025/03/05 00:00:00 2025103107 00:00.00 ~25/02/21 00:00:00 2025/02/27 00:00:00 102/19 00:00:00 ~25|02|23 00:00 R 2025/02/28 14:44:00 2025/02/28 14:42:00 2025/02/28 14:40:00 2025/02/28 14:38:00 2025/02/28 14:36:00 2025/02/28 14:04:00 2025/02/28 14:00:00 2025/02/28 12:52:00 922 922 922 922 922 922 922 922 5 全体の最高、最低、平均値 Date \* + + + Q = B 2025/02/28 12:52:00 18.4 922 Select which data to make pickable: О Т, Н Reload CSV 2025/02/28 12:50:00 40 92: チャートのtoolbar

ヘッダークリックでソート順変更

#### 気圧を非表示

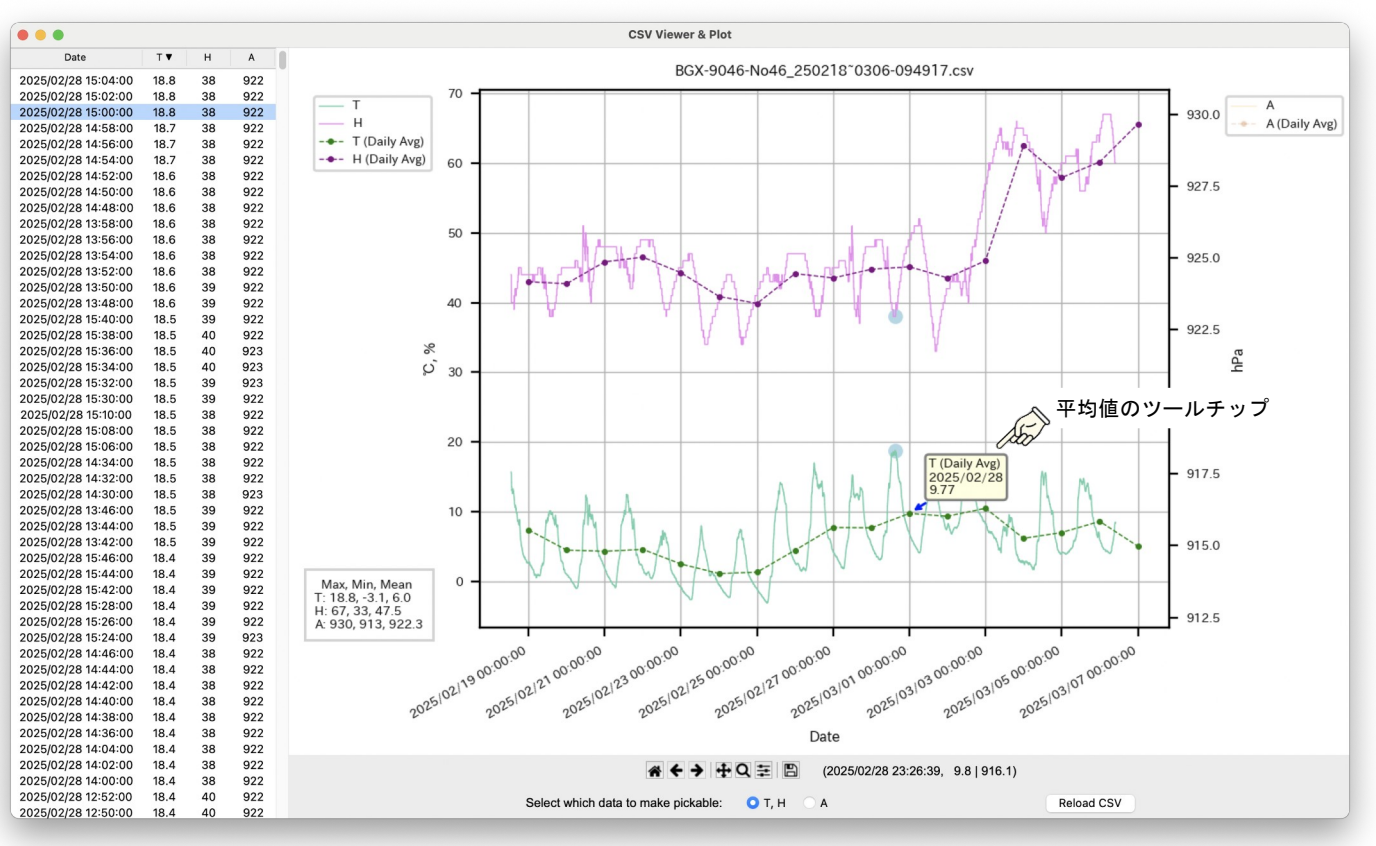

- GPSウェイポイントを地図上に表示
- ChatGPTへの指示

```
pythonでウェイポイントファイル .kml を読み込み地図に表示する
```

・出力されたコード

```
import folium
import xml.etree.ElementTree as ET
# KMLファイルの読み込み
def parse_kml(kml_file):
    tree = ET.parse(kml_file)
    root = tree.getroot()
namespaces = {'kml': 'http://www.opengis.net/kml/2.2'}
    # KMLファイル内のすべてのポイント(<Placemark>タグ)の座標を抽出
    coordinates = []
    for placemark in root.findall('.//kml:Placemark', namespaces):
    point = placemark.find('.//kml:Point/kml:coordinates', namespaces)
        if point is not None:
             # 座標を抽出してリストに追加
             coords = point.text.strip().split(',')
            lon, lat = float(coords[0]), float(coords[1])
coordinates.append((lat, lon))
    return coordinates
# 地図にプロット
def plot on map(coordinates):
    # 地図の中心を最初の座標に設定
    if coordinates:
        m = folium.Map(location=coordinates[0], zoom_start=12)
        # 各ウェイポイントを地図にプロット
        for lat, lon in coordinates:
             folium.Marker([lat, lon]).add_to(m)
        # 地図をHTMLとして保存
        m.save('map.html')
print('地図をmap.htmlとして保存しました。')
# KMLファイルを指定して処理
kml_file = '/sample_wp.kml' # ここにKMLファイルのパスを指定
coordinates = parse_kml(kml_file)
plot_on_map(coordinates)
```

- 保存されたhtmlをSafariで実行

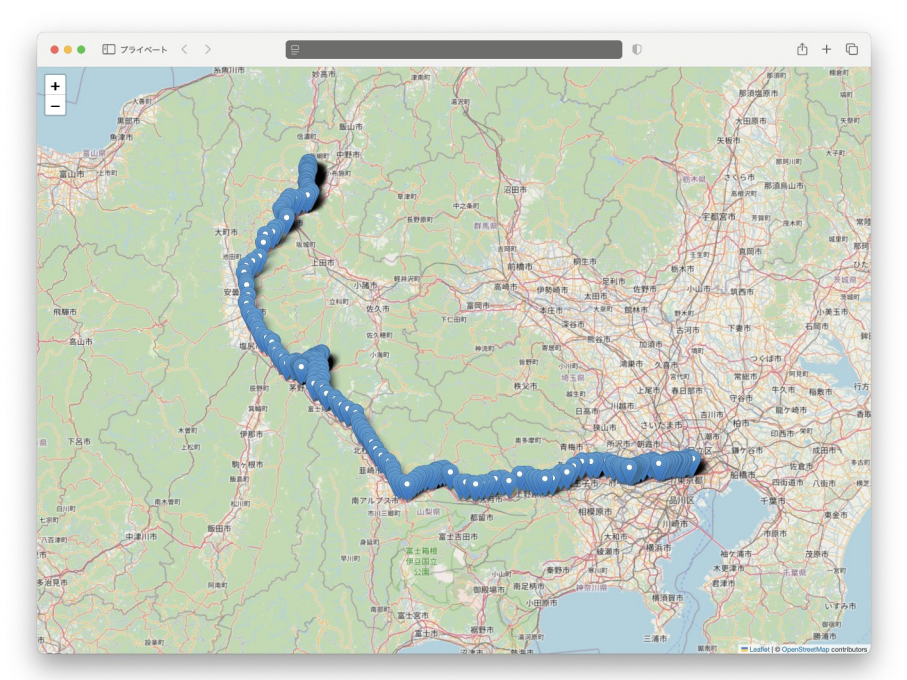

OpenStreetMap (オープンソースの無料で使える地図データ)

```
    ChatGPTへの指示
```

```
pythonでトラックデータファイル .kml を読み込み地図に表示する
```

```
・出力されたコード
```

```
import folium
import xml.etree.ElementTree as ET
# KMLファイルを読み込んでトラックデータを解析
def parse kml(kml file):
    tree = ET.parse(kml_file)
    root = tree.getroot()
    namespaces = { 'kml': 'http://www.opengis.net/kml/2.2' }
    # KMLファイル内の<LineString>タグから座標を抽出
    coordinates = []
    for placemark in root.findall('.//kml:Placemark', namespaces):
       line string = placemark.find('.//kml:LineString/kml:coordinates', namespaces)
       if line_string is not None:
# 座標を抽出してリストに追加
           coords = line_string.text.strip().split()
           for coord in coords:
               lon, lat, _ = map(float, coord.split(','))
               coordinates.append((lat, lon))
    return coordinates
# 地図にトラックをプロット
def plot_on_map(coordinates):
    # 地図の中心を最初の座標に設定
    if coordinates:
       m = folium.Map(location=coordinates[0], zoom start=12)
       # トラックの線を描画
       folium.PolyLine(coordinates, color="blue", weight=2.5, opacity=1).add_to(m)
       # 地図をHTMLとして保存
       m.save('track_map.html')
print('トラックを地図に表示しました。track_map.htmlとして保存されました。')
# KMLファイルを指定して処理
kml_file = '/sample_tr.kml' # ここにKMLファイルのパスを指定
coordinates = parse_kml(kml_file)
plot_on_map(coordinates)
```

```
    保存されたhtmlをSafariで実行
```

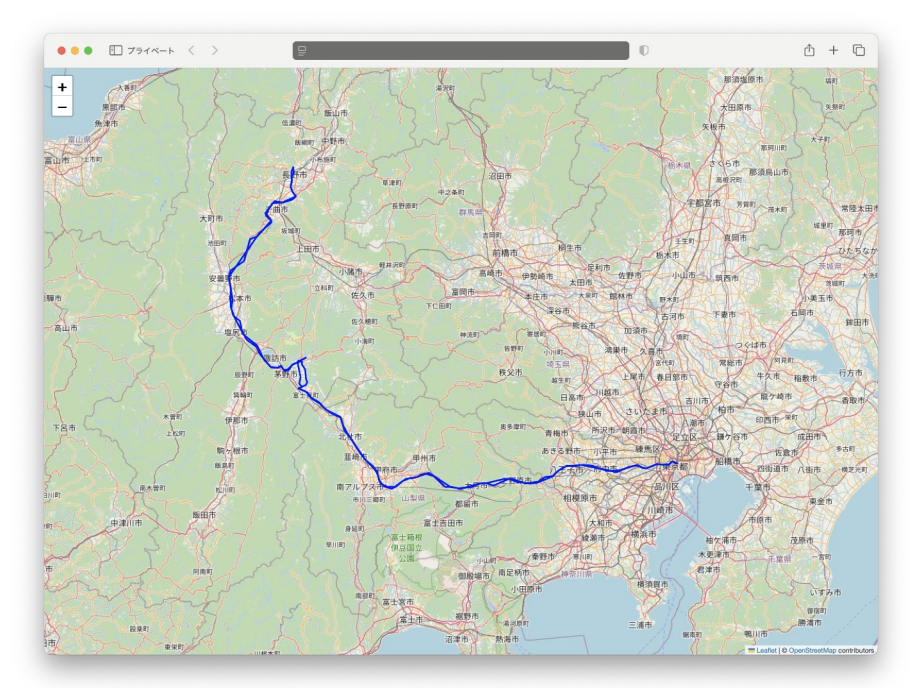

# ・上記を踏まえて、ウェイポイントとトラック(赤線)を重ねて表示。 ウェイポイントはアイコンの代わりにタイムスタンプとしました。

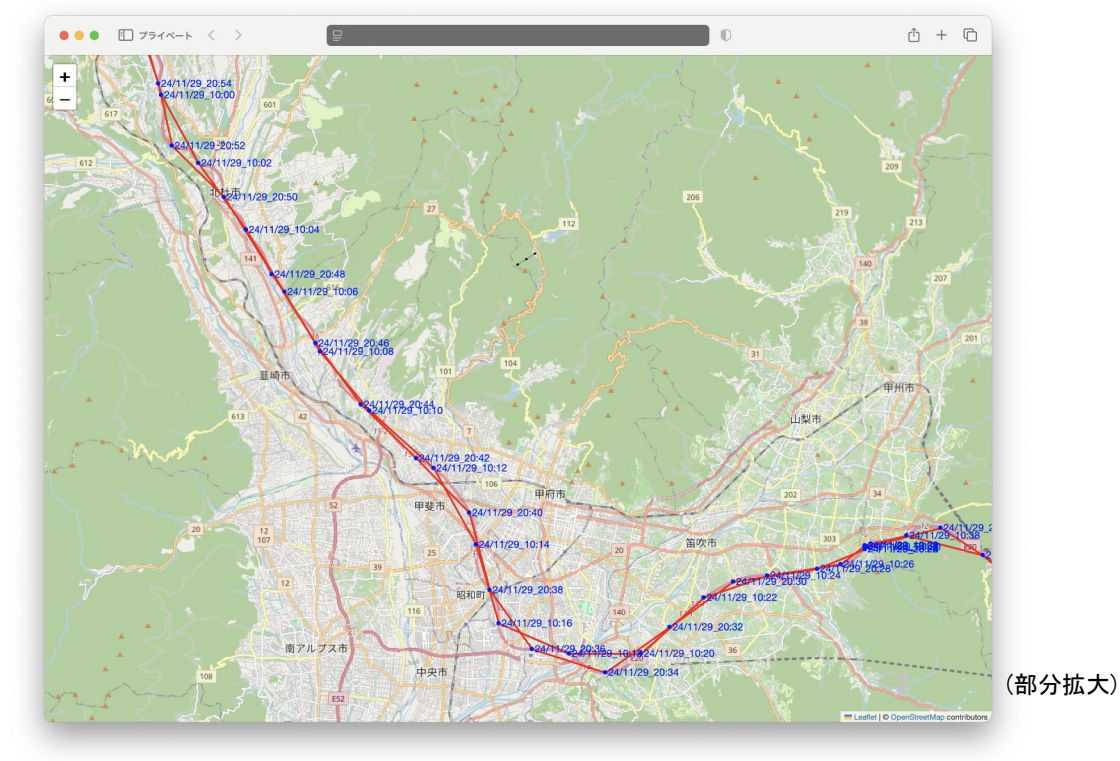

・ちなみに、国土地理の地図でタイムスタンプを表示しようとしたけれど...

」 国土地理Vectorへジャンプ С 初期表示 員 印刷 < 共有 ✿ 設定 ↓ ツール ? ヘルフ 地理院 甲府市 H 0 / • • TRT 6 野田市 アイコンのラベルを 大中小 1 編集 削除 ラベルを表示 2262 編集 削除 ✓ アイコンッ・, ラベルとして表示する属性: nam 大 里 / ベルを表示 24/11/29 20:34:04 1146 (35.59893, 138.59623, 264) 20 07 7 835.1m 表示値の説明

アイコンをクリックすればpopupする

国土地理GSI Mapsでウェイポイント の「アイコンのラベルを表示」を チェックしたが、切り替わらない。

「Vector」でウェイポイントを読み 込むと<name>タグを表示した。

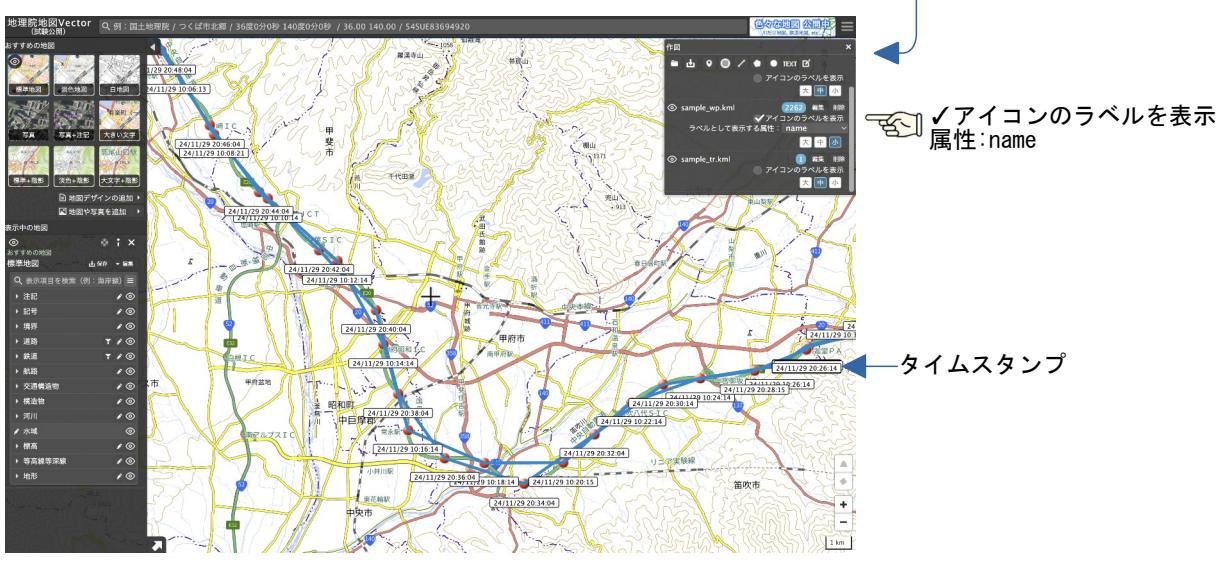

■ jupyter notebook python (macにインストール)

jupyter notebookは、インタラクティブなデータ分析やコード実行、文書作成を行うためのツール です。Pythonなどのプログラミング言語を使用し、コードセルとテキストセルを組み合わせて、デー タの解析結果やグラフをリアルタイムで表示しながら作業できます。主にデータサイエンスや機械学 習の分野で利用されます。(ChatGPTより)

・Jupyter Notebookで作成したGPSマップ CSVとウェイポイントkml、トラックkmlを読み込み、時間リスト、地図とチャートを作成します。 ファイルはダイアログで選択。ローカルファイルを扱えます。 リストまたはアイコンのクリックでチャートの縦線を移動します。

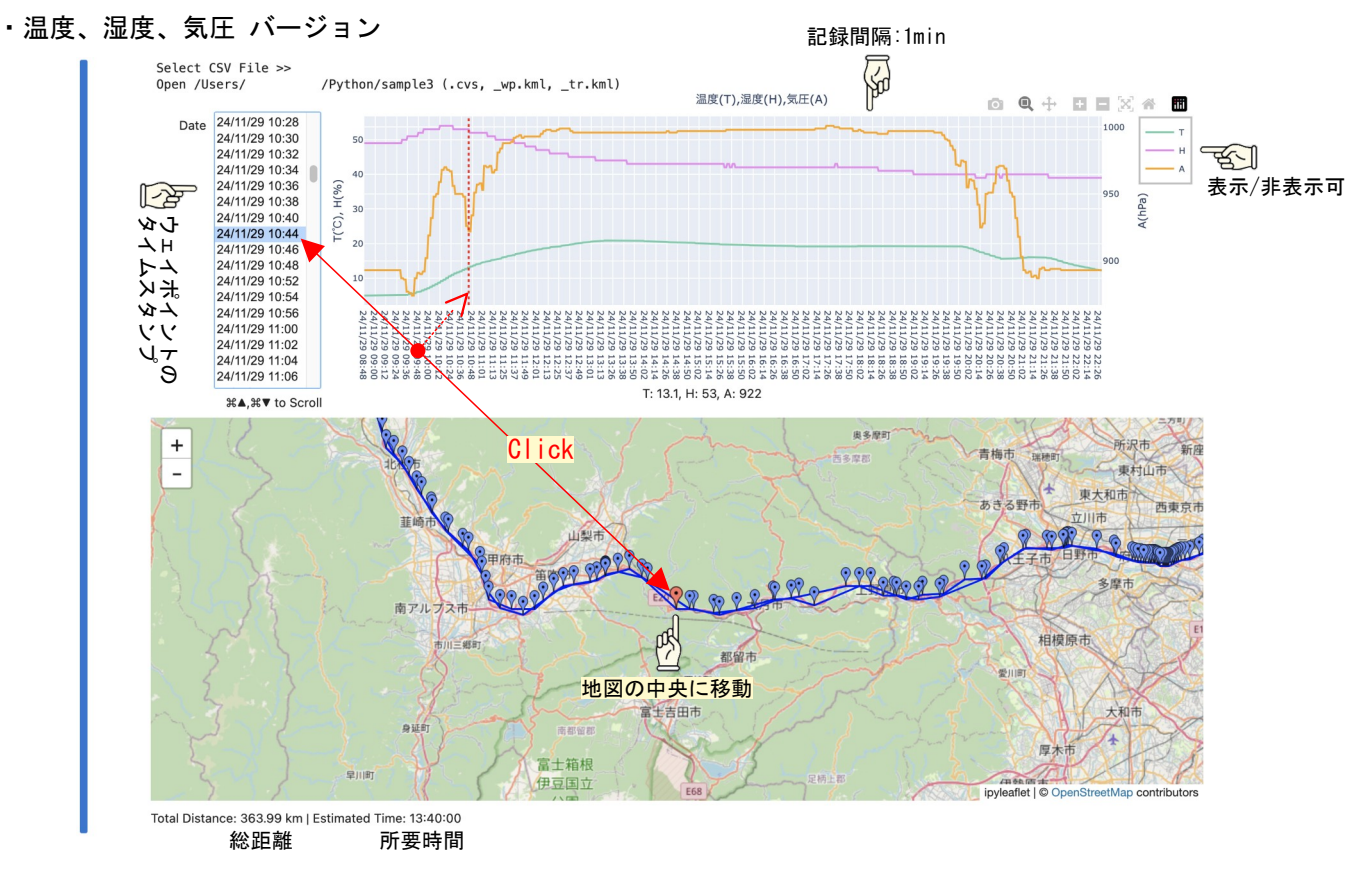

X, Y, Zバージョン

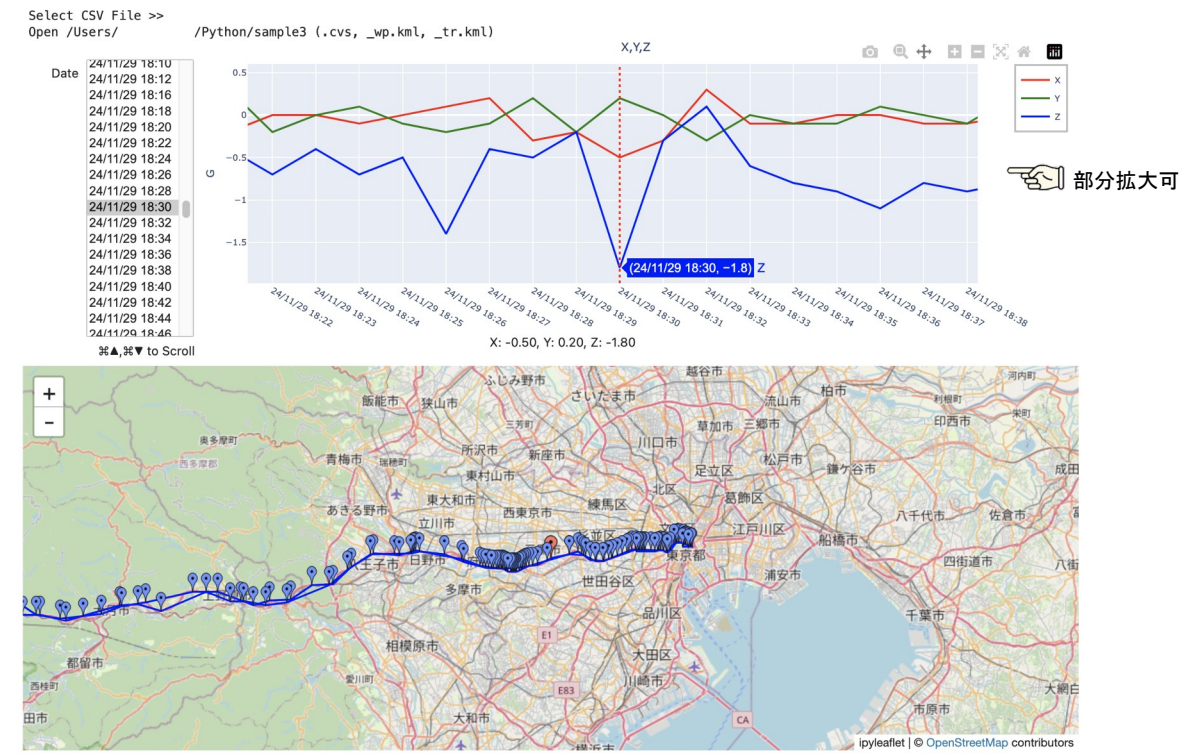

Total Distance: 363.99 km | Estimated Time: 13:40:00

■ Google Colaboratory

Google Colaboratory (Google Colab) は、クラウド ベースのJupyter Notebook環境で、Pythonコードをブラ ウザ上で実行できるツールです。Googleアカウントで無 料で使用でき、GPUやTPUも利用可能です。データサイエ ンスや機械学習の実験に便利です。(ChatGPTより)

・チャート描いてみました

ローカルファイルを直接読めないので、ファイルオープ ンダイアログでローカルファイルを選択しドライブに アップロード→読み込み→ラジオボタンでカラム選択→ チャートボタンで描画します。

※iPadはオープンダイアログからアップロードできない ようなので別途ドライブにアップしてファイルパスを直 接指定。

・Colabでフーリエ変換

Colabへの指示

csvファイルを読み込んでフーリエ変換をしてグラフを描 く。カラムは"X"、データは1秒で1024個とする。グラフ で表示するのは160個。最大周波数を表示する。

出力されたコード

import pandas as pd import numpy as np import matplotlib.pyplot as plt from google.colab import files

# ファイルのアップロード uploaded = files.upload()

# アップロードされたCSVファイルの読み込み for fn in uploaded.keys(): df = pd.read csv(fn)

# 'X'列のデータを取得 try: x\_data = df['X'] except KeyError: print("Error: Column 'X' not found in the CSV file.") exit()

# 高速フーリエ変換 fft\_result = np.fft.fft(x\_data)

# 周波数軸の作成(サンプリングレートは1024Hzと仮定) sampling\_rate = 1024 frequencies = np.fft.fftfreq(len(x\_data), 1/sampling\_rate)

# 振幅スペクトルを計算 amplitude\_spectrum = np.abs(fft\_result)

# 最大周波数を見つける max\_frequency\_index = np.argmax(amplitude\_spectrum[:len(frequencies)//2]) # 正の周波数成分のみを考慮 max\_frequency = frequencies[max\_frequency\_index]

# グラフ描画 plt.figure(figsize=(10, 6)) plt.plot(frequencies[:160], amplitude\_spectrum[:160]) # 最初の160個の周波数成分のみ表示 plt.xlabel('Frequency (Hz)') plt.ylabel('Amplitude') plt.title(f'FFT of X Column (Max Frequency: {max\_frequency: 2f} Hz)') # 最大周波数をタイトルに表示 plt.grid(True) plt.show()

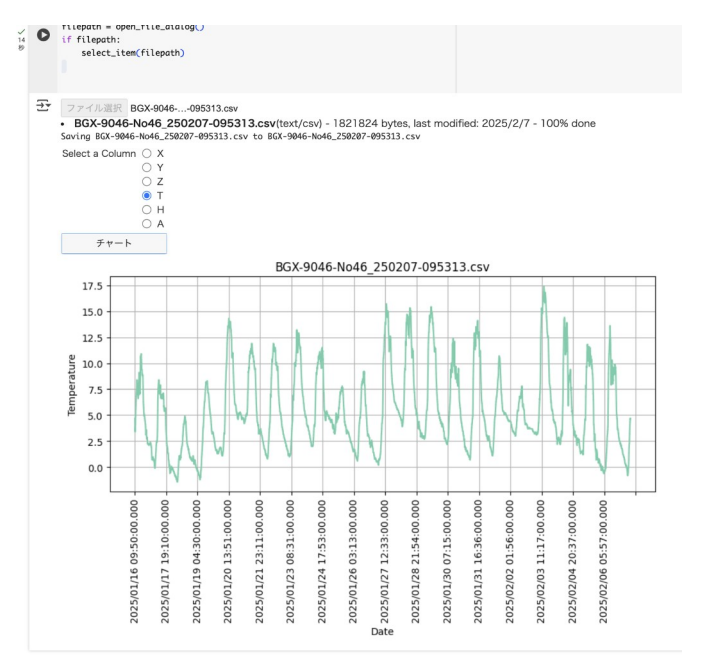

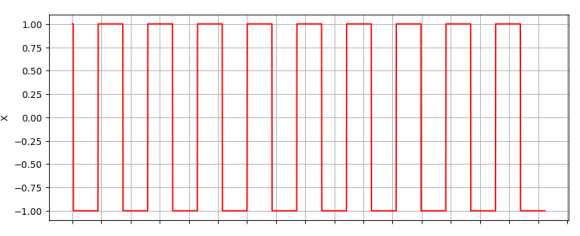

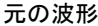

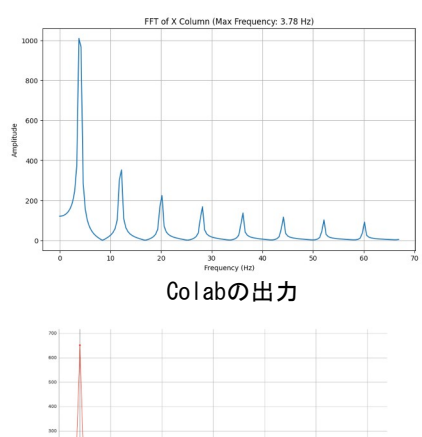

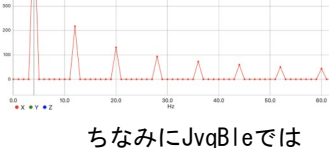

・前述の jupyter notebook で作成した時間vs地図スクリプトを Google Colab で実行してみました。 MyDrive にアップロードしたファイルを読み込みます。多少の修正をしましたが jupyter notebook と同様に動 作します。

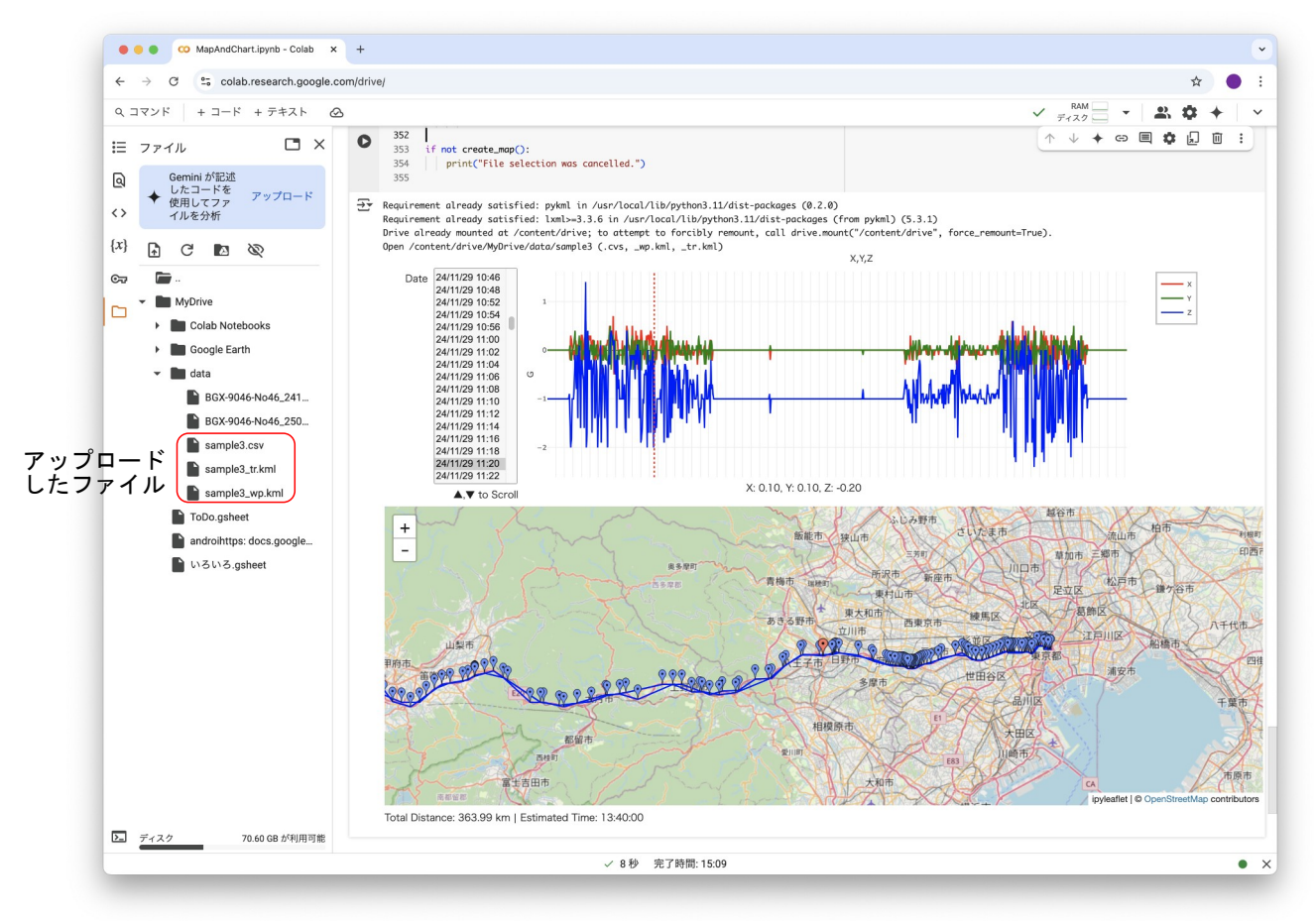

## Colabはブラウザ上で動作するので Windows からでもOkです。

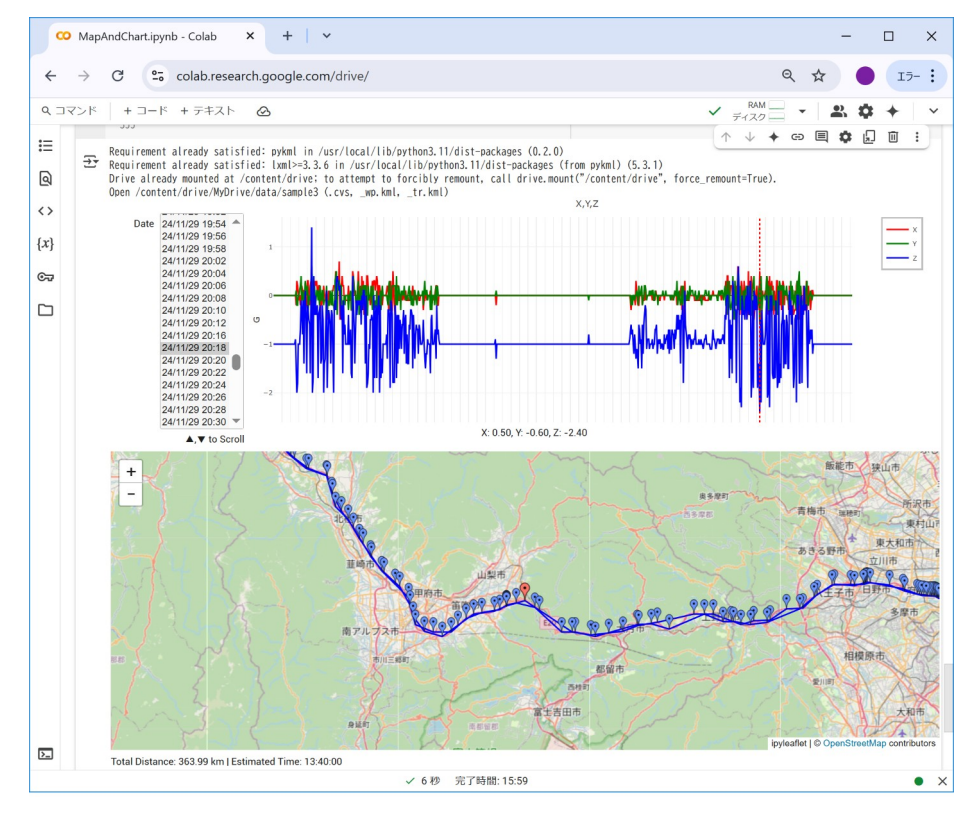

株式会社アクセル 391-0005 長野県茅野市仲町16-32 トウブビル5F PHONE 0266-72-8465 FAX 0266-72-8436

http://jvq.jp/

2025/03/26